## TUTORIAL PARA ACESSO À ECONOMÁTICA – VIA FECAP

Abaixo encontram-se as explicações em etapas para acessar a Plataforma da Economatica via VPN da FECAP.

1° Etapa: Instale o VPN da FECAP.

Para acessar a plataforma da Economatica, será necessário que o aluno tenha instalado em sua máquina o VPN da FECAP.

Os passos para sua instalação estão ilustrados e explicados no vídeo tutorial abaixo. Dessa forma, é importante que o aluno assista esse vídeo e siga todos os passos solicitados.

http://biblioteca.fecap.br/?page\_id=4220\_ou

Youtube <a href="https://www.youtube.com/watch?v=A17MywJmNol&t=6s">https://www.youtube.com/watch?v=A17MywJmNol&t=6s</a>

Observação: abaixo segue as senhas apresentadas no vídeo:

Endereço de IP: 179.191.98.226 Nome da Conexão: FECAP Chave para habilitar: Mds@F&cap2015

2° Etapa: Inserir o usuário e senha da intranet.
No momento 1min e 31 segundos do vídeo tutorial será solicitado que o congressista insira o seu login (usuário) e senha da intranet da FECAP.
Observação: Este login e senha são pessoais e intransferíveis.

Usuário: matrícula Senha: senha da matrícula

Após a inserção do seu login e senha, o VPN da FECAP estará instalada e habilitada. Para verificar se ele está funcionando corretamente, basta verificar o status da sua conexão, conforme demonstra a ilustração abaixo:

*3° Etapa:* Acessando a Plataforma da Economatica.

Após a instalação e habilitação do VPN da FECAP, o aluno poderá acessar o site da Economatica, pelo link abaixo:

Link Economatica: https://economatica.com/

4° Etapa: Login na Plataforma da Economatica.

No canto superior direito encontra-se presente o ícone de login. Quando clicar nesse ícone, aparecerá uma nova janela que solicitará a sua identificação, pelo seu e-mail. O e-mail que deve ser inserido nesse campo é o mesmo que está cadastrado no sistema da FECAP.

Em caso de dúvidas, dificuldades ou sugestões, entre em contato por meio do e-mail sucessoalvarista@fecap.br ou ligue para o número (11) 3272-2222.